1. Go to the NHRA website: www.nhra.bh

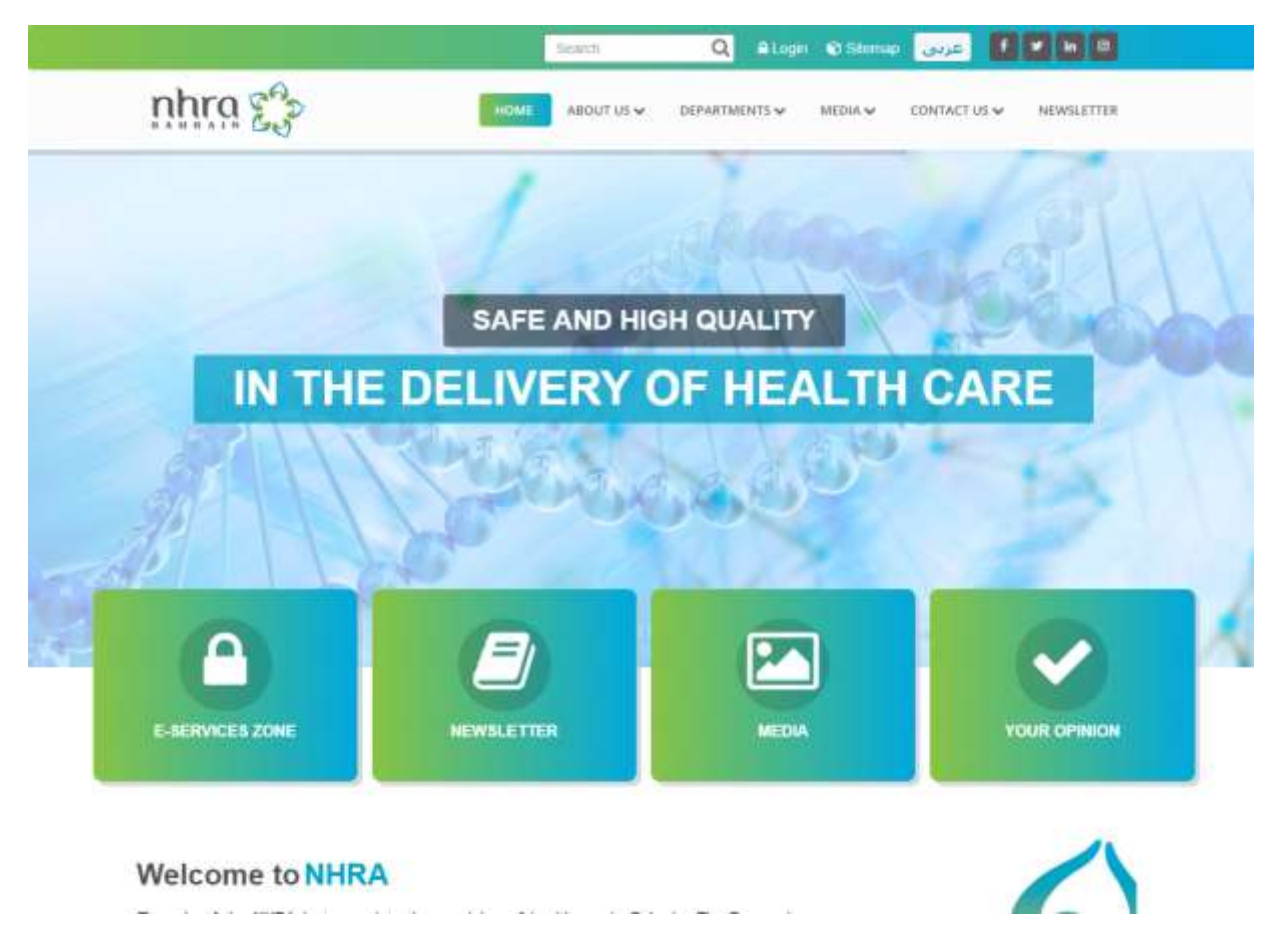

2. Click on Department and then Health Care Professionals

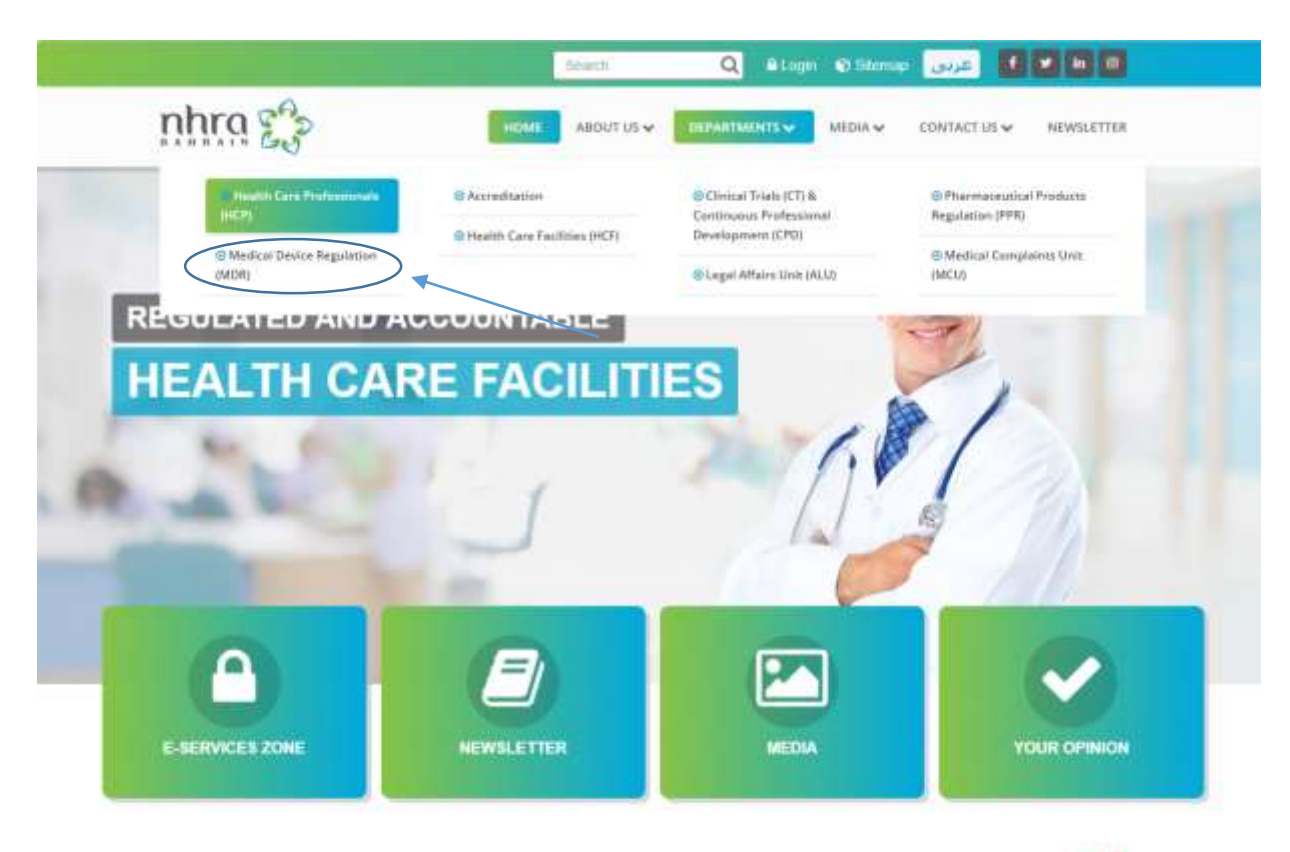

Welcome to NHRA

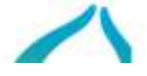

3. Click on Application - licensing procedure System

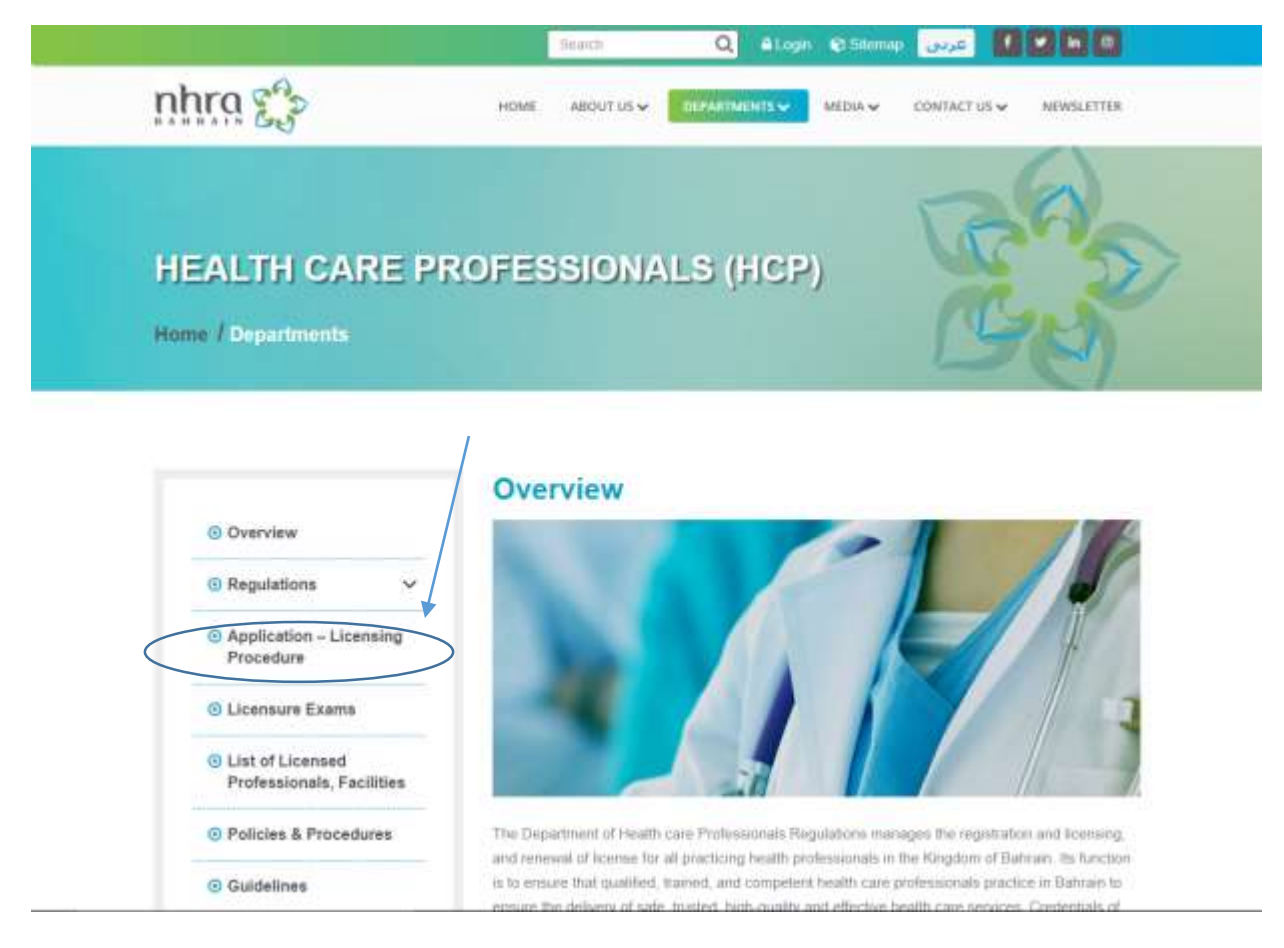

4. Click on the link as shown below

|                                                                         | Application – Licensing Procedure                  |
|-------------------------------------------------------------------------|----------------------------------------------------|
| Overview                                                                |                                                    |
| Regulations                                                             | Please use the following link for all appplication |
| Application – Licensing     Procedure                                   | Application                                        |
| O Licensure Exams                                                       | Dataflow                                           |
| <ul> <li>List of Licensed</li> <li>Professionals, Facilities</li> </ul> | https://corpidatallowgroupicsmi                    |
| O Policies & Procedures                                                 |                                                    |
| Guidelines                                                              |                                                    |
| Circulars                                                               |                                                    |
| · Statistica                                                            |                                                    |
| · Fees                                                                  |                                                    |
| O Useful Links                                                          |                                                    |
| @ Contact Lie                                                           |                                                    |

5. Please use Google chrome browser

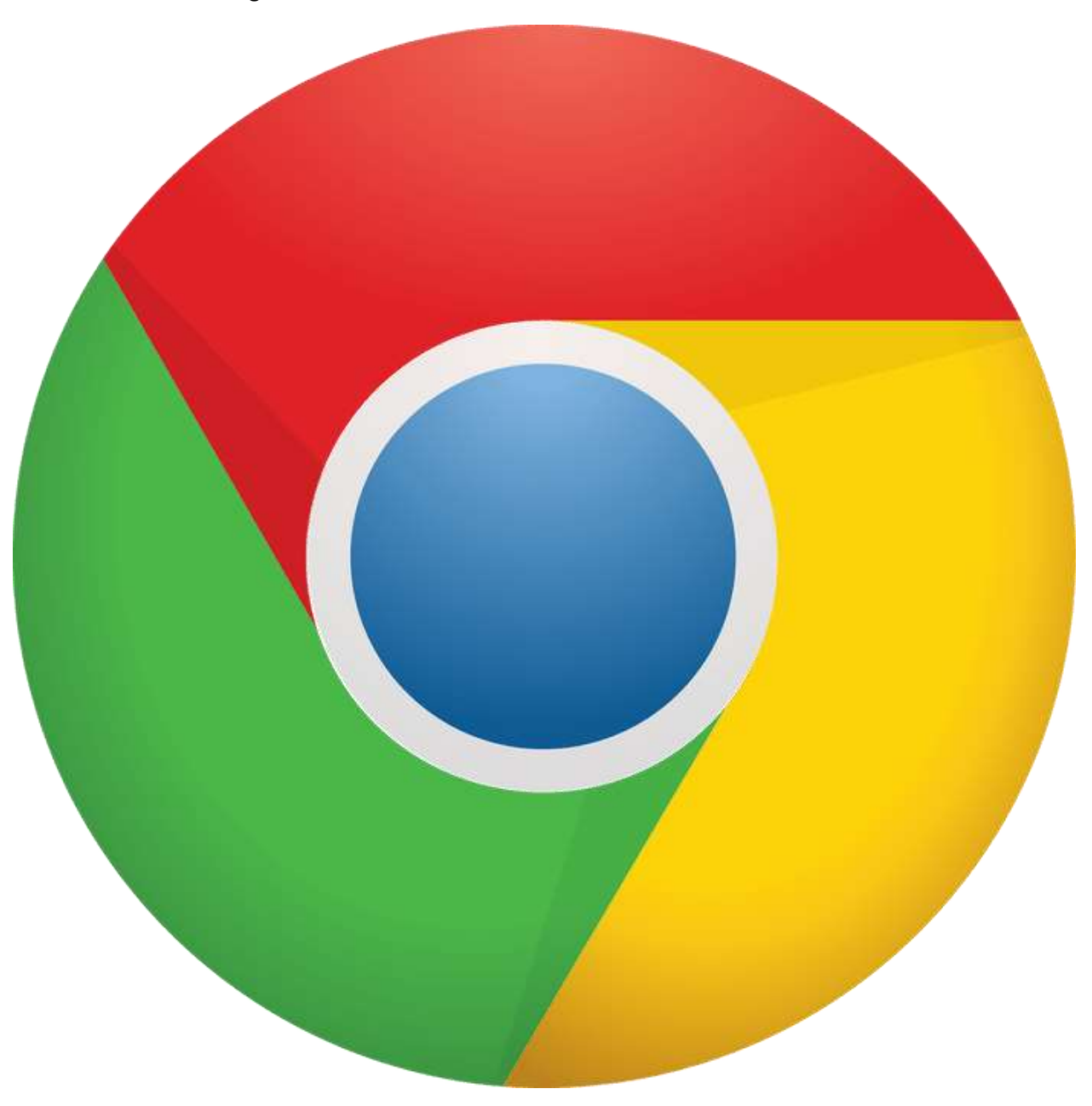

6. Click on sign up

| nhra 🏠                                                         |  |
|----------------------------------------------------------------|--|
| NATIONAL HEALTH REGULATORY AUTHORITY Sign In Account Usemane * |  |
| FORGOT PASSWORD SIGN UP                                        |  |
|                                                                |  |

7. Fill out your information. If you don't have CPR number put your passport number, for the phone number you have to enter (+) and the country calling code to receive the SMS authentication code.

| NATIONAL HEALTH REGU<br>Sign Up A |               | If you don't have CPR<br>number put your<br>passport number |    |
|-----------------------------------|---------------|-------------------------------------------------------------|----|
| Pateward *                        |               |                                                             |    |
| Emul*                             |               | Enter Phone your num                                        | er |
| Prova Numbal *<br>+9735505555     |               | 4                                                           |    |
| SKONU                             | #             |                                                             |    |
| CONFIRM A CODE                    | #*<br>SIGN IN |                                                             |    |

8. Enter the code you've received via email. Check your **email** please and **DON'T** skip this step. Check your email, check your email, Check your email, and Check your email.

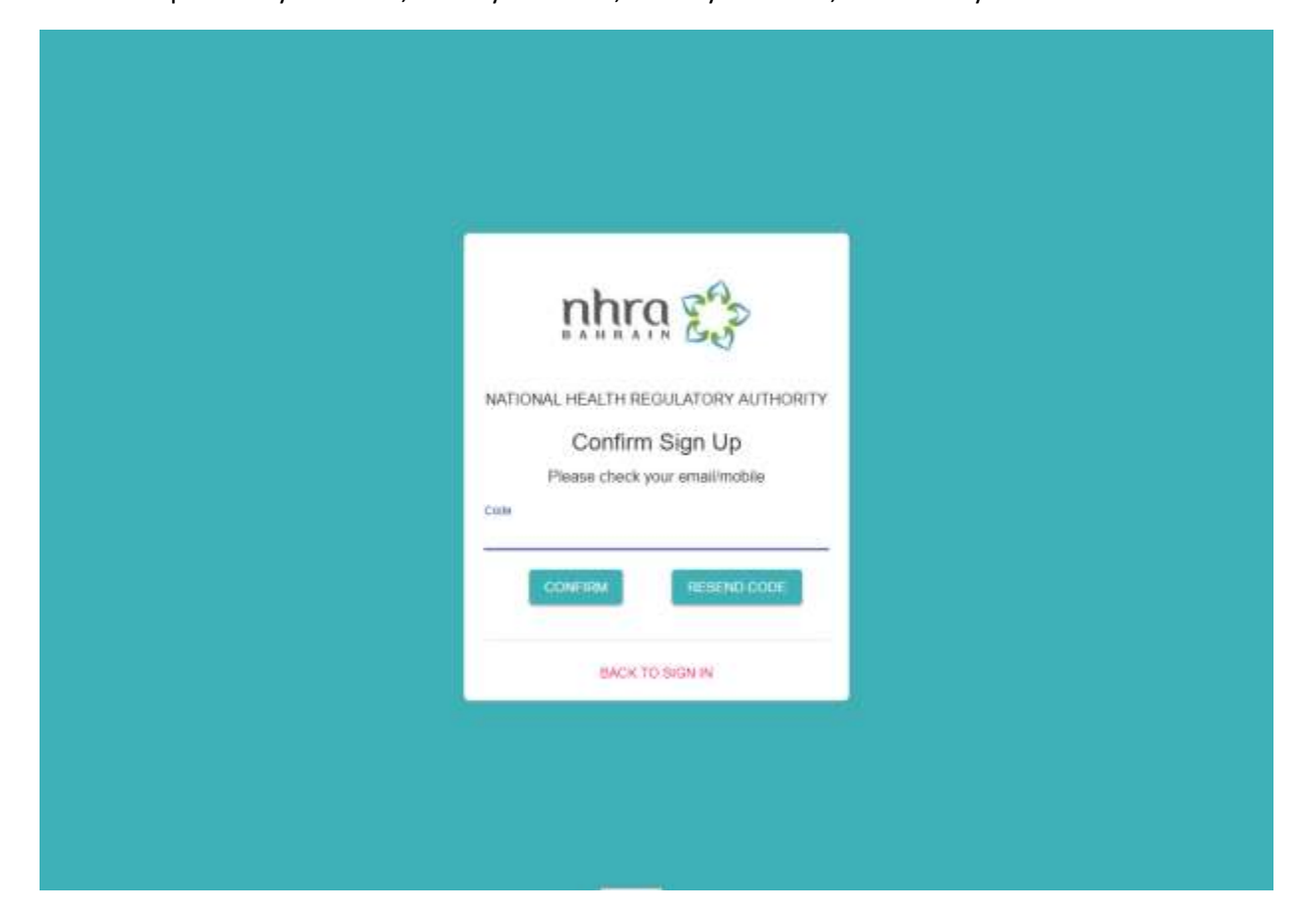

9. Login using the username and password and click on sign in.

| mbre 20                              |
|--------------------------------------|
| NATIONAL HEALTH REGULATORY AUTHORITY |
| Sign In Account                      |
| Password                             |
| FORGGT FASSWORD SIGN UP              |

10. Now you can apply for renewal or any other services as shown below. Please note that renewals won't be accepted more than <u>2 months</u> prior to expiry date.

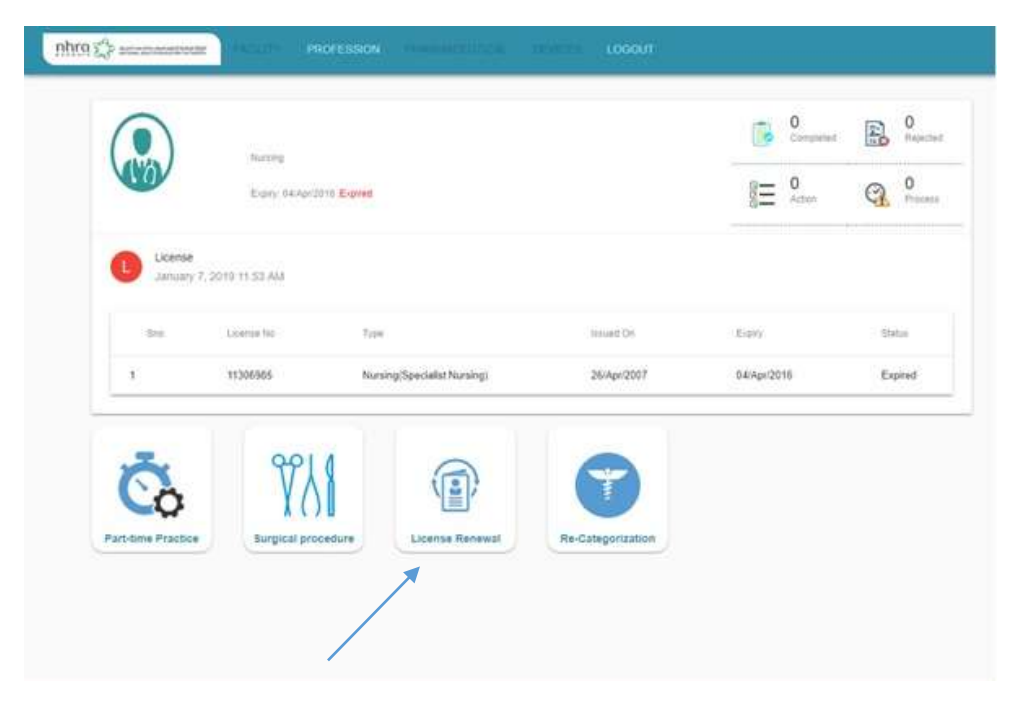

11. For new application, please click on apply now as shown below:

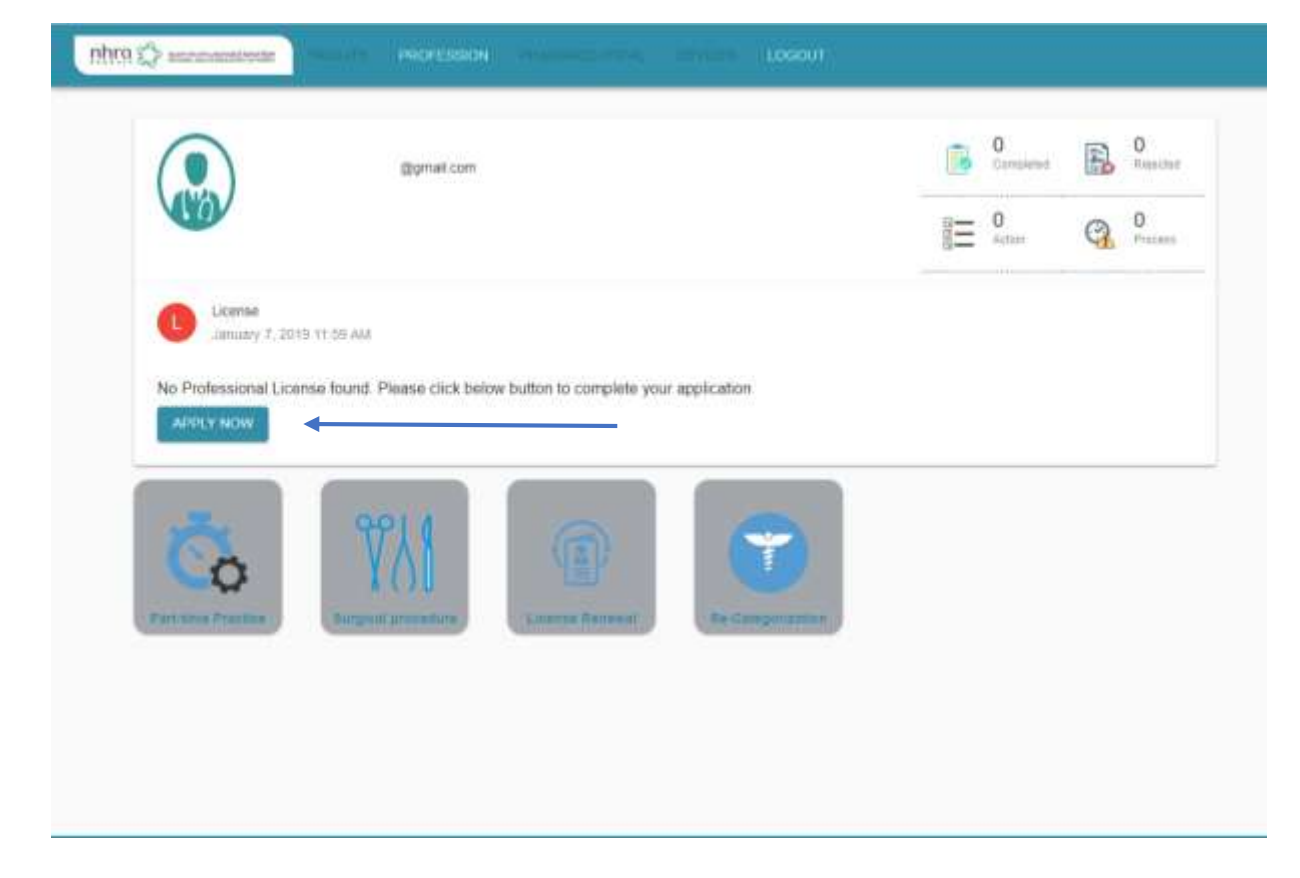